Filing an appeal against a Minister's Direction or Declaration under the Protection from Online Falsehoods and Manipulation Act (POFMA Appeal)

## Step-by-step guide to the filing of a POFMA Appeal

From the eLitigation homepage, select the option "Commence a New Case" via the "Quick Access" link at the top right of the page, or via the "Filing" link on the left side panel.

| Me                             |       |                                                                       |                         |                               | Welcome                                                           | 1 41                       |
|--------------------------------|-------|-----------------------------------------------------------------------|-------------------------|-------------------------------|-------------------------------------------------------------------|----------------------------|
| LING                           |       |                                                                       |                         |                               |                                                                   | QUICK AN                   |
| ise rale                       | Court | Replies and Notifications                                             |                         |                               |                                                                   | Commence a New Case        |
| 8 35/2011                      |       |                                                                       |                         |                               |                                                                   | File a Summons             |
| DCP 1865/1995                  | Index | li Sert                                                               |                         | Draft                         | Archive                                                           | File an Affidavit          |
|                                |       |                                                                       |                         |                               |                                                                   | Extract an Order / Judgmen |
| 5 78/2011                      |       |                                                                       |                         |                               |                                                                   | File a Writ of Execution   |
| ADM 41/2011                    | 10    | Document                                                              | Date                    | Case / Sub Case               | Case Name                                                         | File a Document            |
| ADH 42/2011                    |       | Writ of Summons - Accepted [View]                                     | 04-Jul-2011 05:43       | \$ 302/2011                   | Belinda Li v Peter Ong                                            | File a Request             |
| LENDAR                         | -     | General outcome correspondence - Accented Marsh                       | PH 20-3up 2011 05:13    | 5 80/2011                     | PROVIDENCE SOCI LIMITED - MASSIVE TOP INTER                       | Power of Attorney          |
| PORTS                          | -     | Server at construct to response to a construct of the                 | PM                      |                               | LIMITED                                                           | Caveat                     |
| USE BOOK SEARCH                | 23    | Hediation Letter - Accepted [View]                                    | 20-Jun-2011 05:13<br>PM | 5 80/2011                     | PROVIDENCE SOGF LIMITED V MASSIVE TOP IN<br>LIMITED               | TERNATIONAL                |
| MINISTRATION                   | 8     | Affidavit (tan mei mei) - Accepted [View]                             | 20-3un-2011 05:13<br>PM | \$ 80/2011 - SUM<br>31/2011   | PROVIDENCE SOGF LIMITED V MASSIVE TOP IN                          | TERNATIONAL                |
| Manage LawFirm                 | 8     | Affidavit (Tan ah kow) - Accepted [View]                              | 20-Jun-2011 05:13<br>PM | 5 80/2011 - SUM<br>31/2011    | PROVIDENCE SOGF LIMITED & MASSIVE TOP IN<br>LIMITED               | TERNATIONAL                |
| Manage Users                   | 0     | Symmons for Substituted Service - Accepted [View]                     | 20-Jun-2011 05:13<br>PM | 5 80/2011 - SUM 31/2011       | PROVIDENCE SOGF LIMITED V MASSIVE TOP INTER<br>LIMITED            | INATIONAL                  |
| Teem Access                    | 13    | Summons for Substituted Service - Accepted (View)                     | 20-3un-2011 05:13       | 5 80/2011 - SUH 33/2011       | PROVIDENCE SOGF LIMITED V MASSIVE TOP INTER<br>LIMITED            | UNATIONAL                  |
| ERTS                           | Π.    | Summons for Service of Document out of Singapore -<br>Accepted Driew1 | 02-Jun-2011 03:02<br>PM | ADM 41/2011 - SUM<br>119/2011 | MASSIVE TOP INTERNATIONAL LIMITED v The Great<br>(RegNo.8123545)  | it Star                    |
| Notification<br>Configurations | Ξ.    | WRIT OF SUMMONS IN ACTION IN REM - Accepted (View)                    | 01-Jun-2011 02:38<br>PM | ADM 45/2011                   | XIN HAS YUAN (RegNo.8400969) v Owner Of XIN HA<br>(RegNo.8400969) | U YUAN                     |
| NotFication                    | 13    | WRIT OF SUMMONS IN ACTION IN REM - Accested [View]                    | 01-Jun-2011 12:25<br>PM | ADM 43/2011                   | PROVIDENCE SOGF LIMITED v Crew Of The Great L<br>(ID.51788530H)   | orney Star                 |

Fig 1. Go to "Commence a New Case" via the "Quick Access" link.

| Case Overvie        | ew                             |                              |                           |                                                              |
|---------------------|--------------------------------|------------------------------|---------------------------|--------------------------------------------------------------|
|                     |                                |                              |                           |                                                              |
| What type of case   | are you commencing for this    | s filina?                    |                           |                                                              |
| Case Type:          | are you commentening for this  | Originating Summons          |                           | $\checkmark$                                                 |
| To be heard in:     | Supreme Court                  | Ocourt of Appeal             | High Court                | Ocourt of 3 Judges Osingapore International Commercial Court |
|                     | State Courts                   | ODistrict Court              | OMagistrate's Co          | purt                                                         |
|                     | Family Justice Courts          | OFamily Division of the H    | igh Court OFamily Courts  |                                                              |
| List of Partie      | s                              |                              |                           |                                                              |
| Select at least one | Applicant or one Plaintiff and | Defendant or one Appellant a | and Respondent(only for P | OFMA Cases).                                                 |
| Add Party From A    | Add Party Man                  | ually Delete                 |                           |                                                              |

**Fig 2.** Select Case Type as "Originating Summons" and forum as "High Court". Click Add Party from Another Case or Add Party Manually to add party details.

| Party Details                         |                                                                  |                     |                        |   |
|---------------------------------------|------------------------------------------------------------------|---------------------|------------------------|---|
|                                       |                                                                  |                     |                        | ^ |
| Party Information                     |                                                                  |                     |                        |   |
| Type Of Entity*:                      | Natural Person                                                   | Party Type*:        | Appellant              |   |
| Name*:                                |                                                                  | Former Name:        |                        |   |
| Alias Name:                           | S/No Alias Name                                                  | Gender*:            | Omale OFemale OUnknown |   |
|                                       | Add Delete                                                       |                     |                        |   |
| Identification*:                      | ●ID as follows ○Unknown ○Does Not Exist                          |                     |                        |   |
| Identity Type*:                       | SIN NRIC V                                                       |                     |                        |   |
| Identification No*:                   |                                                                  |                     |                        |   |
| Country of Issue *:                   | Singapore 🗸 🛈                                                    |                     |                        |   |
| File Reference Number:                |                                                                  |                     |                        |   |
| Check here to add Capacity details:   |                                                                  |                     |                        |   |
| _                                     |                                                                  |                     |                        |   |
| Legal Aid Certification               |                                                                  |                     |                        |   |
| Does this party have a Grant of Aid o | or Provisional Grant of Aid from the Legal Aid Bureau? $igcar{}$ | Yes <sup>©</sup> No |                        |   |
| Contact Information                   |                                                                  |                     |                        |   |
| ●Local Contact○Foreign Contact        |                                                                  |                     |                        |   |

Fig 3 Enter Appellant and Respondent information.

| List of F      | Parties             |                            |                                       |                       |                     |                   |
|----------------|---------------------|----------------------------|---------------------------------------|-----------------------|---------------------|-------------------|
| Select at leas | st one Applicant or | one Plaintiff and Defendar | nt or one Appellant and Respondent(or | nly for POFMA Cases). |                     |                   |
|                | S/No                | Party Name                 | Represented By                        | Filing Party          | Role in this filing | File Reference No |
|                | 1                   | Tester 1                   | Adam Allan & Co                       | $\checkmark$          | Appellant           | Edit              |
|                | 2                   | Tester 2                   | BRYAN CAVE LLP                        |                       | Respondent          | Edit              |
| Add Party F    | From Another Case   | Add Party Manually De      | lete                                  |                       |                     |                   |

Ad

Fig 4 Ensure party details for at least one Appellant and one Respondent are provided and select the Filing Party.

| Questionnaire                                                                                                    |                                |  |  |  |  |
|----------------------------------------------------------------------------------------------------|--------------------------------|--|--|--|--|
| Are you filing a Judicial Management Application?                                                                                                    | ⊖Yes ●No                       |  |  |  |  |
| Are you filing this OS as an appeal to the High Court pursuant to Order 55, Order 55A, Order 87 or Order 87A of the Rules of Court?*                                                                                                    | ⊖Yes <sup>●</sup> No           |  |  |  |  |
| Is it currently anticipated that the Originating Summons to be issued will be served out of jurisdiction?*                                                                                                    | ⊖ <sub>Yes</sub> <sub>No</sub> |  |  |  |  |
| Is this an application for Leave to Appeal or for an Extension of Time to file a Notice of Appeal? $st$                                                                                                    | ⊖Yes <sup>●</sup> No           |  |  |  |  |
| Are you filing this Originating Summons as an appeal to the High Court pursuant to the Protection from Online Falsehoods and $e_{Yes}$                                                                                                    |                                |  |  |  |  |
| Section 17 POFMA appeal against a Part 3 Direction dealing with communication in Singapore of false statements of fact<br>Section 29 POFMA appeal against a Part 4 Direction to Internet intermediaries and providers of mass media services |                                |  |  |  |  |
| Section 35 POFMA appeal against a Part 5 Declaration of online locations                                                                                                    |                                |  |  |  |  |
| Section 44 POFMA appeal against a Part 6 Direction to counteract inauthentic online accounts and coordinated inauthentic behaviou                                                                                                    | ır                             |  |  |  |  |
| Act of Parliament/Subsidiary Legislation 🗓                                                                                                    |                                |  |  |  |  |
| S/N In the Matter of Main Claim                                                                                                    |                                |  |  |  |  |
| I     Section 17 of the Protection from Online Falsehoods and Manipulation Act (POFMA)       Add     Delete                                                                                                    |                                |  |  |  |  |

Fig 5 Under the Questionnaire section, select 'Yes' for the question "Are you filing this Originating Summons as an appeal to the High Court pursuant to Protection from Online Falsehoods and Manipulation Act (POFMA)" and select the relevant section(s).

| Questionnaire                                                                                                    |                                                          |  |  |  |  |
|----------------------------------------------------------------------------------------------------|----------------------------------------------------------|--|--|--|--|
| Are you filing a Judicial Management Application?                                                                                                    |                                                          |  |  |  |  |
| Are you filing this OS as an appeal to the High Court pursuant to Order 55, Order 55A, Order 87 or Order 87A of the                                                                                                    | e Rules of Court?* ○Yes ●No                              |  |  |  |  |
| Is it currently anticipated that the Originating Summons to be issued will be served out of jurisdiction?*                                                                                                    | ⊖ <sub>Yes</sub> ⊙ <sub>No</sub>                         |  |  |  |  |
| Is this an application for Leave to Appeal or for an Extension of Time to file a Notice of Appeal?*                                                                                                    | ⊖ <sub>Yes</sub> ● <sub>No</sub>                         |  |  |  |  |
| Are you filing this Originating Summons as an appeal to the High Court pursuant to the Protection from Online False<br>Manipulation Act (POFMA)?*<br>Section 17 POFMA appeal against a Part 3 Direction dealing with communication in Singapore of false statements<br>Section 39 POFMA appeal against a Part 4 Direction to Internet intermediaries and providers of mass media servi<br>Section 35 POFMA appeal against a Part 5 Declaration of online locations<br>Section 44 POFMA appeal against a Part 6 Direction to counteract inauthentic online accounts and coordinated in<br>Act of Parliament/Subsidiary Legislation | thoods and<br>s of fact<br>irces<br>nauthentic behaviour |  |  |  |  |
| S/N In the Matter of Main Claim                                                                                                    |                                                          |  |  |  |  |
| 1 Section 17 of the Protection from Online Falsehoods and Manipulation Act (POFMA)                                                                                                    |                                                          |  |  |  |  |
| 2 Section 29 of the Protection from Online Falsehoods and Manipulation Act (POFMA)                                                                                                    |                                                          |  |  |  |  |

 3
 Section 35 of the Protection from Online Falsehoods and Manipulation Act (POFMA)
 O

 Add
 Delete

**Fig 6** You may select more than one section appealed against under POFMA. Where more than one section is selected, please indicate the Main Claim.

| Specify the relief claimed:                                                                                                    |                                                                                                |                   |  |  |  |  |  |  |
|----------------------------------------------------------------------------------------------------|------------------------------------------------------------------------------------------------|-------------------|--|--|--|--|--|--|
| Note on Claim Details:                                                                                                    | ite on Claim Details:                                                                          |                   |  |  |  |  |  |  |
| Where a liquidated claim is sought, the amount of the claim must be provided. Where the said cla     Where an uniquidated claim is sought, the estimated value of the claim must be provided.     Where other releif is sought, please select the nature of the releif that best describes that which it     The value of the claim / estimated claim sought should be within the jurisdiction of the Court sele     Magitarbe's Court: up to \$\$5250,000     High Court: up to \$\$250,000     High Court: above \$\$250,000 | im is made in foreign currency, the equivalent value in S\$<br>s claimed.<br>.cted as follows: | must be provided. |  |  |  |  |  |  |
|                                                                                                    | Amount Claimed                                                                                 | SGD Equivalent    |  |  |  |  |  |  |
|                                                                                                    | 0.00                                                                                           | S\$ 0.00          |  |  |  |  |  |  |
| Add Delete 1                                                                                                    |                                                                                                |                   |  |  |  |  |  |  |
| Total Value of Liquidated Claim:S\$ 0.00                                                                                                    |                                                                                                |                   |  |  |  |  |  |  |
|                                                                                                    |                                                                                                |                   |  |  |  |  |  |  |
|                                                                                                    |                                                                                                |                   |  |  |  |  |  |  |
| S/No Type of Unliquidated Claim                                                                                                    | Description                                                                                    |                   |  |  |  |  |  |  |
| Damages to be assessed O thers                                                                                                    |                                                                                                |                   |  |  |  |  |  |  |
| Add Delete                                                                                                    |                                                                                                |                   |  |  |  |  |  |  |
| Total Estimated Value of Unliquidated Claim:S\$ 0.00                                                                                                    |                                                                                                |                   |  |  |  |  |  |  |
| Other Relief                                                                                                    |                                                                                                |                   |  |  |  |  |  |  |
| S/No Relief Claimed                                                                                                    | Description                                                                                    |                   |  |  |  |  |  |  |
| □ 1 [SELECT] ✓                                                                                                    |                                                                                                |                   |  |  |  |  |  |  |
| Add Delete                                                                                                    |                                                                                                |                   |  |  |  |  |  |  |
|                                                                                                    |                                                                                                |                   |  |  |  |  |  |  |
| Please indicate if any of the following endorsements are applicable:                                                                                                    |                                                                                                |                   |  |  |  |  |  |  |
| O This is a "by consent" application.                                                                                                    |                                                                                                |                   |  |  |  |  |  |  |
| This is an "ex parte" application.                                                                                                    |                                                                                                |                   |  |  |  |  |  |  |
| • No Endorsements Required.                                                                                                    |                                                                                                |                   |  |  |  |  |  |  |
| Summons Injunction                                                                                                    |                                                                                                |                   |  |  |  |  |  |  |
| Are you filing an injunction together with the Originating Summons?* $\bigcirc$ Yes $\textcircled{O}$ No                                                                                                    |                                                                                                |                   |  |  |  |  |  |  |

**Fig 7** Provide amount of liquidated claim and/or unliquidated claim and/or other relief (eg. Declaration, injunction etc) sought. State if the Originating Summons is by consent or inter partes, and whether an injunction is filed together with the OS. Click on the "Next" button at the bottom right to proceed to Step 2.

| STEP 1: Case    | e Info     | STEP 2: Form           | STEP 3: Admin Details     | STEP 4: Submission    |
|-----------------|------------|------------------------|---------------------------|-----------------------|
|                 |            |                        |                           |                       |
|                 |            |                        |                           |                       |
| The following f | form(s) ha | ve been prepared base  | ed on the information you | have provided so far: |
|                 | SNo        | Form Na                | ame & Description         |                       |
|                 | 1          | ORIGINA                | TING SUMMONS*             |                       |
|                 | 2          | AFFIDAVI               | IT                        |                       |
| Add Docun       | ment       | Delete Document        |                           |                       |
|                 |            |                        |                           |                       |
| Note: It is man | ndatorv to | view & save all eForms | s to proceed to next step |                       |
|                 | ,          |                        |                           |                       |
|                 |            |                        |                           |                       |
| Previous        |            |                        |                           |                       |

**Fig 8.** Step 2. Click Compose to compose the Originating Summons, click Upload to upload an Affidavit.

|               |                           | IN THE HIGH COURT OF THE REPUBLIC OF SINGAPORE                                                                                                    |
|---------------|---------------------------|----------------------------------------------------------------------------------------------------|
|               |                           | In the matter of Sections 17, 29, 35 and 44 of the Protection from Online Falsehoods and<br>Manipulation Act                                                                                                    |
|               |                           | Between                                                                                                    |
|               |                           | <ol> <li>SHARV PTD LTD<br/>(Singapore UEN No. E45678)</li> </ol>                                                                                                    |
|               |                           | 2. Defendant<br>(ID Unknown)                                                                                                    |
|               |                           | Appellant(s)                                                                                                    |
|               |                           | And                                                                                                    |
|               |                           | PRAB PTD LTD<br>(Singapore UEN No. N97531)                                                                                                    |
|               |                           | Respondent(s)                                                                                                    |
|               |                           |                                                                                                    |
| AP.           | PEAL U                    | UNDER SECTIONS 17, 29, 35 AND 44 OF THE PROTECTION FROM ONLINE FALSEHOODS AND MANIPULATION ACT                                                                                                    |
| ereas tection | SHARV<br>from O<br>part]. | particulars of the applicable Minister / the alternate Authority as appropriate).<br>PTD LTD has applied to [the applicable Minister / the alternate Authority] to vary or cancel [the applicable Direction or Declaration under th<br>nline Falsehoods and Manipulation Act 2019], and [the applicable Minister / the alternate Authority] on [date] has refused the application [in                                                                                                    |
| d Whe         | reas SH                   | ARV PTD I TD wishes to appeal against the applicable Direction or Declaration]                                                                                                    |
| telles        | rtias ann                 | and a first the first the first the first of a first state of the first state of the firs |
| a an pa       | rues con                  | cenned attend betore the Judge for the nearing of                                                                                                    |
|               | Select                    | All                                                                                                    |
|               | 1.                        | An appeal against the [applicable Direction or Declaration];                                                                                                    |
|               |                           | Add SubPrayers                                                                                                    |
|               | 2.                        | An order that the [applicable Direction or Declaration] be set aside;                                                                                                    |
|               |                           | Add SubPrayers                                                                                                    |
|               | 3.                        | An order for the [applicable Direction] to be stayed pending the determination of the appeal;                                                                                                    |
|               |                           | Add SubPravers                                                                                                    |
|               | 4.                        | Any other direction(s) and/or order(s) as the Court thinks fit.                                                                                                    |
|               |                           | Add SubPrayers                                                                                                    |
| Add Pr        | avers                     | Delete Selected                                                                                                    |
| The g         | grounds                   | of the application are:                                                                                                    |
|               | 1.                        | "State the grounds here or as set in the affidavit of []"                                                                                                    |
|               |                           |                                                                                                    |
|               |                           |                                                                                                    |
|               |                           |                                                                                                    |

**Fig 9:** Composing the Originating Summons – An e-form is generated for you to compose / edit. Provide the required information and save the e-form.

| The foll | owing form | (s) have been prepared based on the information you | have provided so far:                    |                                     |      |
|----------|------------|-----------------------------------------------------|------------------------------------------|-------------------------------------|------|
|          | SNo        | Form Name & Description                             | Actions                                  | Status                              |      |
|          | 1          | ORIGINATING SUMMONS*                                | [Compose] ( [Regenerate]                 | Draft Saved at 07-Sep-2019 07:40 PM |      |
|          | 2          | AFFIDAVIT (Deponent name)                           | [Download] [Upload] 🛈 [Preview] [Delete] |                                     |      |
| Add      | l Document | Delete Document                                     |                                          |                                     |      |
|          |            |                                                     |                                          |                                     | [    |
| Previ    | ous        |                                                     | Cancel                                   |                                     | Next |

**Fig 10:** Affidavits and other supporting documents will have to be uploaded in PDF format. Click on the "Next" button at the bottom right to proceed to Step 3.

| Hearing Details                                                                                                    |                         |          |                                                                        |
|----------------------------------------------------------------------------------------------------|-------------------------|----------|------------------------------------------------------------------------|
| Preferred hearing dates are not configured for this document.<br>Preferred Hearing Date:                                                                                                    |                         |          |                                                                        |
| Is there any special request required?                                                                                                    | ⊖Yes ●No                |          |                                                                        |
| Urgent                                                                                                    |                         |          |                                                                        |
| Do you require urgent processing of the Documents?                                                                                                    | ⊖Yes 	● No              |          |                                                                        |
| Request to Backdate                                                                                                    |                         |          |                                                                        |
| Backdate Request Date :<br>Reason for Backdating:                                                                                                    | dd-MMM-yyyy hh:mm AM/PM |          |                                                                        |
| g.                                                                                                    |                         | $\sim$   |                                                                        |
| E-Service                                                                                                    |                         |          |                                                                        |
| List of Law Practices Please type Law Practice name to search Please type Law Practice name to search A C STROUSSON LAW CORPORATION A C STROUSSON LAW CORPORATION A C STROUSSON LAW CORPORATION A C STROUSSON LAW CORPORATION A C STROUSSON LAW CORPORATION A C STROUSSON LAW CORPORATION A C STROUSSON LAW CORPORATION A C STROUSSON LAW CORPORATION A COST LAW CORPORATION A COST LAW CORPORATION A COST LAW CORPORATION A COST LAW CORPORATION A COST LAW CORPORATION A COST LAW CORPORATION A COST LAW LLP A LAN SHAKKAR & LIM LLC | ^                       | >><br>>> | Immediate Service  Service upon acceptance of filing  Deferred Service |

**Fig 11.** In Step 3, indicate any urgent processing, special request or waiver required. You may also opt to serve the documents electronically on the Attorney General Chambers (Respondent) by selecting "ATTORNEY-GENERAL'S CHAMBERS (CIVIL DIVISION)" and type of service.

| STEP 1: Case Info STEP 2: Form STEP 3: Admin Details STEP 4: Submission                                                                                                    |
|----------------------------------------------------------------------------------------------------|
| You are about to submit the following information:                                                                                                    |
| Case Information Details     Ust of documents for this submission: <u>ORIGINATING SUMMONS</u> <u>AEEDAVIT (Deponent name)</u> <u>Hearing Date Request and other Administrative Details</u>                                                                                                    |
| <ol> <li>You are responsible for ensuring the accuracy and proper formatting of the information entered. When composing Eforms, please ensure that the text entered is consistent in font, colour and formatting. Please preview the Eforms before subrisision and make changes to ensure consistency. You subrisision may be rejected or you may be required to refile if the Court finds inconsistency in the text entered in the Eform in any way.</li> <li>You are advised to         <ul> <li>Review these documents and information entered before clicking on the "submit" button. If you need to make any changes, please go back by clicking on the "previous" button             </li> <li>Retain a copy of your submission for your on meands             <li>After submission, please check whether the documents have been sent (by checking your Sent box) and processed (by checking your Inbox)</li> <li>If there are vny issues relating to your filing's), please onto the common to have been sent (by checking your Sent box) and processed (by checking your Inbox)</li> <li>Retain are vny issues relating to your filing's), please onto the common to have been sent (by checking your Sent box) and processed (by checking your Inbox)</li> <li>If there are vny issues relating to your filing's), please onto the common that been sent (by checking your Sent box) and processed (by checking your Inbox)</li> <li>Please be reminded that use of the elitigation service is governed by the <u>Terms of Use</u> and <u>Subscriber Agreements</u>.</li> </li></ul> </li> </ol> |
| Previous Submit Cancel                                                                                                    |

**Fig 12.** In Step 4, review all information and documents before submission to the Court. Upon acceptance / approval by Court, the documents will be sent to your eLitigation inbox.